# LABORATÓRIO DE DIAGNOSE DE PLANTAS

> Ingrid Sara Silva Vieira Geovana de Souza Andrade Mayra Fonseca Costa Evelynne Urzêdo Leão

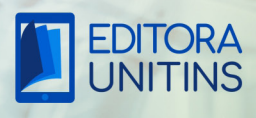

# LABORATÓRIO DE DIAGNOSE DE PLANTAS

-WL

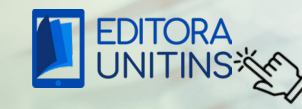

Clique aqui e veja mais publicações

**Reitor** Augusto de Rezende Campos

#### Vice-Reitora Darlene Teixeira Castro

**Pró-Reitora de Graduação** Alessandra Ruita Santos Czapski

#### Pró-Reitora de Pesquisa e Pós-Graduação

Ana Flávia Gouveia de Faria

#### Pró-Reitora de Extensão, Cultura e Assuntos Comunitários

Kyldes Batista Vicente

#### Pró-Reitor de Administração e Finanças Ricardo de Oliveira Carvalho

#### **Equipe Editorial**

**Editora-chefe** Liliane Scarpin S. Storniolo

#### Сара

Leandro Dias de Oliveira

#### Projeto Gráfico e Diagramação

Joelma Feitosa Modesto Leandro Dias de Oliveira

Apoio Técnico Leonardo Lamim Furtado

#### Revisão

Flávia dos Passos Rodrigues Hawat Lilian Mara Nogueira Dias Marina Ruskaia Ferreira Bucar Rubens Martins da Silva

#### Contato Editora Unitins

(63) 3901-4176 108 Sul, Alameda 11, Lote 03 CEP.: 77.020-122 - Palmas - Tocantins

Os autores são responsáveis por todo o conteúdo publicado, estando sob a responsabilidade da legislação de Direitos Autorais 9.610/1998 e Código Penal 2.848/1940.

#### L123 Laboratório de diagnose de plantas/ Organizado por: Ingrid Sara Silva Silveira, Geovana de Souza Andrade, Mayra Fonseca Costa, Evelynne Urzêdo Leão. Palmas TO: Unitins, 2025.

50p.; color.

6,58 KB; ePUB

ISBN 978-85-5554-178-0

1 Laboratório. 2 Diagnose. 3 Plantas. I. Título.

CDD 616.075

Ficha catalográfica elaborada pela Bibliotecária Ysabella Canindé Guerreiro Macêdo CRB-2/1191

## UNIVERSIDADE ESTADUAL DO TOCANTINS DIRETORIA DE PESQUISA AGROPECUÁRIA (DPA) COMPLEXO DE CIÊNCIAS AGRÁRIAS (CCA)

#### LABORATÓRIO DE DIAGNOSE DE PLANTAS

Normas gerais, instruções de trabalho e Procedimentos Operacionais Padrões (POP)

Equipamentos

#### Autoras

Ingrid Sara Silva Vieira Técnica do Laboratório de Cultura de Tecidos/Unitins

Geovana de Souza Andrade Técnica do Laboratório de Diagnose de Plantas/Unitins

Mayra Fonseca Costa Professora, Coordenadora dos Laboratórios do CCA/Unitins

> Evelynne Urzêdo Leão Professora, Diretora de Pesquisa/Unitins

#### Dados das Autoras

#### Ingrid Sara Silva Vieira

Graduada em Engenharia Agronômica pela UNITINS (2024) e Técnica em Informática pelo IFTO (2017). Possui experiência em propagação de plantas nativas do Cerrado, fitopatologia e protocolos experimentais em nutrição de peixes. Atualmente, é técnica de laboratório na UNITINS, atuando na manipulação de microrganismos e propagação in vitro de plantas.

#### Ma. Geovana de Souza Andrade

Graduada em Ciências Biológicas pela UFT (2018) e licenciada pela UFT, Campus Porto Nacional (2023). Mestranda em Biodiversidade, Ecologia e Conservação pela UFT (2021). Atualmente, é técnica do Laboratório de Diagnose de Plantas da UNITINS, com experiência em ecologia aquática, reprodução de peixes nativos e conservação de espécies nativas.

#### Dra. Mayra Fonseca Costa

Graduada em Química Ambiental pela UFT (2014) e Licenciatura em Química pela Universidade de Franca (2019). Mestre e Doutora em Química pela UNESP, com ênfase em Produtos Naturais e fitorremediação de metais. Atua no isolamento e estudo de bioatividade de metabólitos secundários de plantas aquáticas e fungos endofíticos.

#### Dra. Evelynne Urzêdo Leão

Graduada em Agronomia pela UFT (2008), Mestre em Produção Vegetal (2011) e Doutora em Agronomia (2015) pela UNESP. Foi bolsista de Pós-doutorado (2015-2016) na UFT, atuando nas áreas de Fitopatologia, Biologia Molecular e Diagnose de Fungos. Atualmente, é docente e Diretora de Pesquisa Institucional na UNITINS e docente na Católica do Tocantins.

#### **APRESENTAÇÃO**

O Laboratório de Diagnose de Plantas é um espaço na Universidade Estadual do Tocantins (Unitins), situado no Complexo de Ciências Agrárias (CCA), no Centro Agrotecnológico de Palmas. Localiza-se na rodovia TO-050, km 23, estrada vicinal km 08, zona rural de Palmas-TO. Esse laboratório foi idealizado para ser um núcleo de excelência em fitopatologia, contribuindo de maneira significativa para a saúde vegetal e o desenvolvimento agrícola sustentável na região.

O laboratório se especializa na detecção de doenças em plantas, abrangendo diferentes estruturas vegetais afetadas. Além disso, oferece serviços especializados na identificação de patógenos presentes em sementes e no solo. Essa atuação contribui para diagnósticos precisos e o manejo eficaz de doenças, atendendo tanto as demandas acadêmicas quanto as necessidades do setor produtivo.

Equipado com instrumentos modernos e uma infraestrutura projetada para atender aos pesquisadores, alunos e comunidade, o laboratório não apenas apoia a pesquisa científica, mas também desempenha um papel crucial na formação de alunos, proporcionando a eles experiências práticas e envolvimento direto em projetos acadêmicos. É um espaço onde ensino e pesquisa se encontram, fomentando estudos sobre doenças de plantas e o avanço do conhecimento na área de fitopatologia.

Neste contexto, visando garantir a eficiência e segurança no uso dos equipamentos disponíveis no Laboratório de Diagnose de Plantas, este manual foi desenvolvido como um guia prático para otimizar os procedimentos operacionais. Ele visa promover a fluidez das atividades diárias realizadas no laboratório, assegurar o uso correto e ético dos recursos disponíveis, e contribuir para a excelência das análises e diagnósticos realizados.

Dessa forma, a cartilha se torna uma ferramenta indispensável para pesquisadores, estudantes e profissionais que utilizam este espaço, reforçando a missão do laboratório de apoiar o desenvolvimento acadêmico e a pesquisa aplicada na área de ciências agrárias.

## SUMÁRIO

| NORMAS GERAIS E INSTRUÇÕES DE TRABALHO                                      |
|-----------------------------------------------------------------------------|
| 1. Principais normas de segurança em laboratório de diagnose de plantas 10  |
| 2. Limpeza do laboratório11                                                 |
| 3. Descarte de materiais e amostras 12                                      |
| EQUIPAMENTOS                                                                |
| 1. Agitador magnético com aquecimento14                                     |
| 2. Autoclave vertical                                                       |
| 3. Balança semi-analítica 18                                                |
| 4. Balança analítica                                                        |
| 5. Banho maria                                                              |
| 6. Cabine de segurança biológica 24                                         |
| 7. Câmara de germinação 26                                                  |
| 8. Bancada de fluxo laminar horizontal                                      |
| 9. Câmara incubadora B.O.D. com fotoperíodo e alternância de temperatura 30 |
| 10. Centrífuga                                                              |
| 11. Contador de colônias para placas Petri                                  |
| 12. Espectrofotômetro de luz visível                                        |
| 13. Estufa de secagem com circulação de ar                                  |
| 14. Mesa agitadora orbital 40                                               |
| 15. Microscópio/Lupa estereoscópio 42                                       |
| 16. Microscópio 44                                                          |
| 17. pHmetro de Bancada 46                                                   |
| 18. Vórtex                                                                  |

## NORMAS GERAIS E INSTRUÇÕES DE TRABALHO

পু

### 1. Principais normas de Segurança em Laboratório de Diagnose de Plantas (Fitopatologia)

Uso de equipamentos de proteção individual (EPIs): O uso de jalecos, luvas e máscaras é obrigatório durante todas as atividades no laboratório. Isso minimiza a exposição a produtos químicos e agentes biológicos.

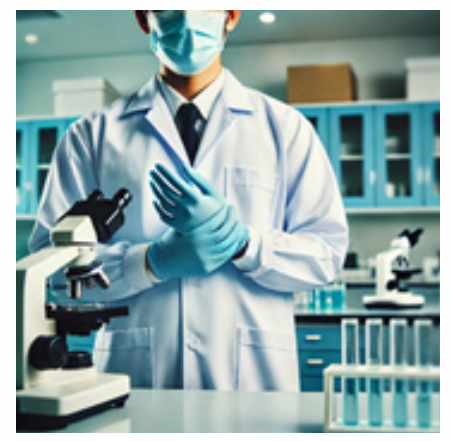

Fonte: Imagem gerada por Inteligência Artificial, 2024.

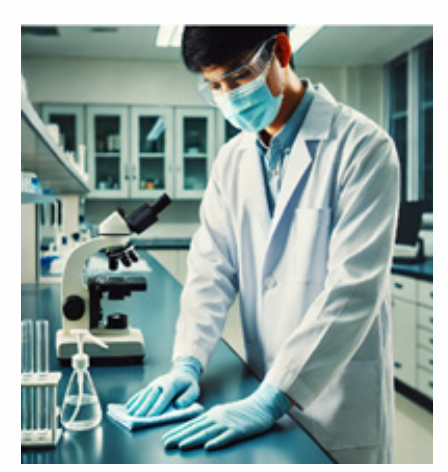

Prevenção de contaminações: Realizar a desinfecção de bancadas e superfícies antes e após o uso de materiais biológicos. Evitar a circulação de pessoas desnecessárias no laboratório durante procedimentos sensíveis.

Fonte: Imagem gerada por Inteligência Artificial, 2024.

Manuseio de amostras: Manter todas as amostras devidamente rotuladas, com data e tipo de material. Utilizar equipamentos específicos para a manipulação de amostras contaminantes para evitar cruzamento de patógenos.

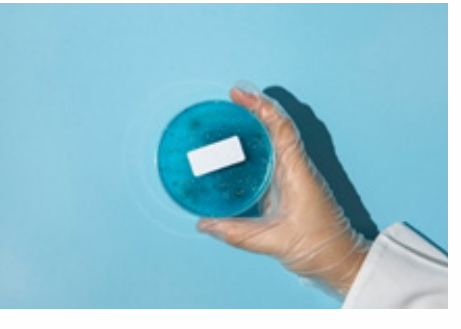

Fonte: Freepik.com, 2024.

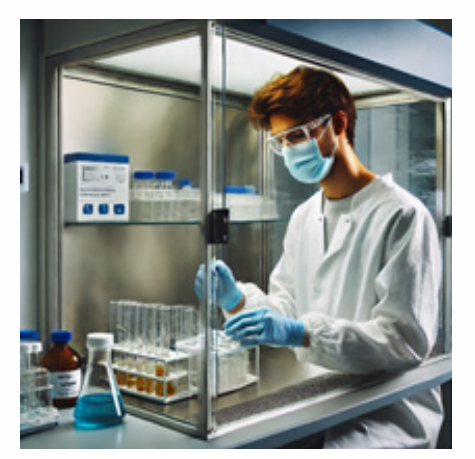

Manuseio de amostras: Manter todas as amostras devidamente rotuladas, com data e tipo de material. Utilizar equipamentos específicos para a manipulação de amostras contaminantes para evitar cruzamento de patógenos.

Fonte: Imagem gerada por Inteligência Artificial, 2024.

#### 2. LIMPEZA DO LABORATÓRIO

• Limpeza diária: Todos os dias, antes e após o uso, as bancadas devem ser limpas com álcool 70% ou produtos de limpeza apropriados.

• Resíduos sólidos e líquidos: Separar adequadamente os resíduos sólidos (como luvas, papeis toalha) dos resíduos líquidos (soluções químicas, ácidos). Sólidos contaminados devem ser descartados adequadamente.

• Equipamentos: Limpar todos os equipamentos usados após cada uso. Autoclaves, microscópios e centrífugas precisam ser higienizados conforme o manual de uso, com atenção à manutenção regular.

• Manutenção geral: Verificar periodicamente a limpeza e o estado das geladeiras e incubadoras (B.O.D.), removendo amostras expiradas e materiais que não estejam mais em uso.

#### 3. DESCARTE DE MATERIAL E DE AMOSTRAS

• Descarte de amostras biológicas: Materiais biológicos, como fungos, bactérias ou plantas infectadas devem ser autoclavados antes do descarte. Esse procedimento é essencial para garantir a descontaminação de amostras biológicas que possam conter microrganismos patogênicos ou agentes infecciosos. A autoclavação utiliza vapor de água sob alta pressão e temperatura (geralmente entre 120°C) para eliminar qualquer risco biológico.

Figura 1. Fluxograma do processo de descarte de amostras biológicas.

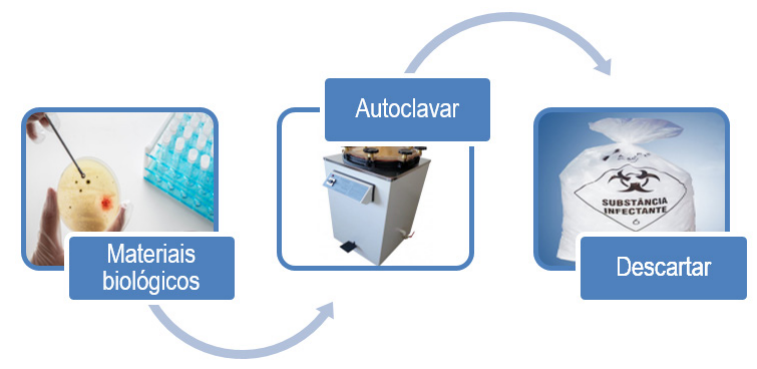

Fonte: Elaborada pelas autoras usando imagens do Google Imagens.

• Descarte de produtos químicos: Produtos químicos devem ser descartados de acordo com as diretrizes de segurança ambiental. Resíduos líquidos, como ácidos e bases, devem ser neutralizados antes do descarte, e os reagentes mais perigosos devem ser tratados conforme as fichas de segurança.

Figura 2. Fluxograma de descartes de produtos químicos.

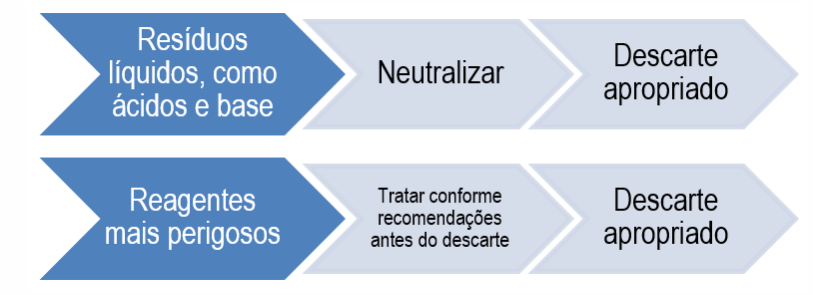

Fonte: Elaborada pelas autoras

• Materiais cortantes: Agulhas, lâminas e outros objetos perfurocortantes devem ser descartados em recipientes rígidos para evitar acidentes.

Figura 3. Recipiente de Depósito de Materiais Perfurocortantes.

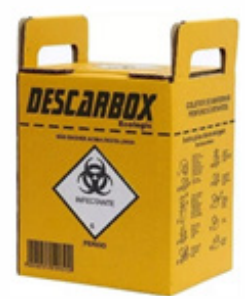

Fonte: Descarbox. Disponível em https://descarbox.com.br/pt-br/.Acesso em 28 de janeiro de 2025.

## **PROCEDIMENTOS OPERACIONAIS PADRÕES (POP)**

পু

-Ŵ-

- EQUIPAMENTOS ·

#### 1. Agitador Magnético com Aquecimento

#### Modelo: SSAGDa - 10 L SolidSteel

O agitador magnético é um equipamento para laboratório que permite a agitação de volumes de até 10 litros de água ou líquido com densidade semelhante à água, entre 0 e 3.000 rpm, com temperatura de regulagem entre 5°C acima da temperatura ambiente a 350 °C.

#### **Componentes do Equipamento:**

- Chave ON/OFF (parte traseira)
- Fusível de Segurança (parte traseira)
- Cabo de Energia (parte traseira)
- Botão Start/Stop
- Display Agitação em cristal líquido
- Teclas de Ajuste de Velocidade de Agitação
- Teclas SET de Ajuste de Agitação e Temperatura
- Display Temperatura em cristal líquido
- Leds Indicativos
- Troca de Sensores

#### Operação:

#### Verificar se a tensão está em 220 Volts

1. Coloque o recipiente com o líquido a ser agitado sobre o equipamento.

2. Conecte a tomada na rede elétrica, posicionando a chave em ON (parte traseira do aparelho).

3. Para iniciar a agitação, pressione o botão START/STOP.

4. Para ajustar a agitação, conforme a metodologia desenvolvida, utilize as teclas de ajuste (aumentar e diminuir) do lado esquerdo do equipamento.

5. Para programar a temperatura, pressione o botão SET duas vezes, localizado ao lado direito do equipamento, prosseguindo com o ajuste nos botões de aumentar e diminuir do lado direito do aparelho. Pressione SET uma vez para gravar a programação escolhida.

6. Aguarde 15 segundos para calibração de temperatura após as configurações manuais e o equipamento iniciará seu aquecimento automaticamente.

7. Após a utilização, pressione o botão START/STOP e ajuste a chave em OFF.

8. Retire o equipamento da tomada.

Alguns equipamentos semelhantes não possuem as teclas descritas, necessitando apenas do ajuste de agitação e temperatura girando o botão correspondente.

14

- Nunca molhar as partes elétricas ou derramar líquidos no interior do equipamento.
- Limpá-lo periodicamente com auxílio de um pano úmido sem agentes químicos e após o uso.

Figura 1. Imagem frontal do agitador magnético com aquecimento

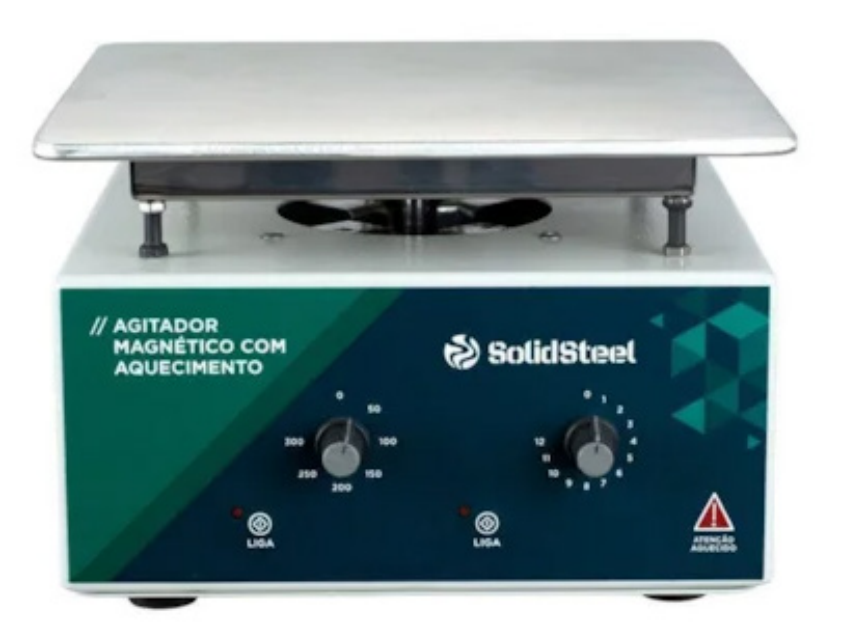

Fonte: Prolab. Disponível em: https://www.prolab.com.br/. Acesso em: 25 de set. 2024.

#### Registro

Não aplicável

#### 2. Autoclave Vertical

#### Modelo: Autoclave CS - Prismatec

A autoclave vertical é um equipamento laboratorial utilizado para a esterilização de materiais diversos através do vapor de água saturado, com manômetros que registram uma escala de pressão operacional entre 1 e 1,5 kgf/cm<sup>2</sup> (máxima pressão admissível) e temperatura entre 100 a 143°C.

#### **Componentes do Equipamento:**

- Câmara de Esterilização em Aço Inox
- Tampa em Bronze Fundido Vedada em Silicone
- Válvula de Segurança e Controle de Pressão com Contra-peso Regulável
- Manípulos em Baquelite Isolante ao Calor
- Resistência Tubular de Imersão
- Manômetro de Pressão e Temperatura
- Painel com Chave Comutadora ou Seletora de Calor (MIN, MED, MAX) e lâmpada indicadora liga/desliga
- Cesto Interno em Aço Inox
- Registro de Esfera para Drenagem e Limpeza
- Registro de Saída de Vapor na Tampa da Autoclave
- Pé de Regulagem
- Cabo de Energia (parte traseira)

#### Operação:

#### Verificar se a tensão está em 220 Volts

- 1. Abra a tampa e complete a água até o nível do descanso do cesto.
- 2. Coloque o material a ser autoclavado no cesto de inox no interior do equipamento.
- 3. Feche a tampa e aperte por igual os manípulos até o limite de vedação.
- 4. Abra o registro localizado na tampa da autoclave e ligue a chave comutadora no calor máximo (MAX).
- 5. Após a saída de vapor no bico do registro na tampa, feche a válvula novamente.

6. Atingida a pressão de trabalho, coloque a chave comutadora no calor médio (MED) e inicie a contagem do tempo de esterilização.

7. Após o tempo, desligue a chave comutadora e abra o registro da tampa da autoclave para a saída de vapor. Quando o manômetro registrar ZERO de pressão, abra a tampa do equipamento e retire o material.

8. Desligue a autoclave da rede elétrica após o uso.

- Verificar o nível da água a cada esterilização para evitar danos nas resistências.
- Ao manipular vidros fechados, deixar esfriar normalmente sem abrir o registro de saída de vapor, para evitar quebrá-los.
- Se o equipamento for ficar em desuso por tempo prolongado, retirar toda a água e secá-lo para melhor preservação.
- Manipular os utensílios com proteção para evitar queimaduras severas.

Figura 2. Imagem frontal da autoclave vertical - modelo CS Prismatec

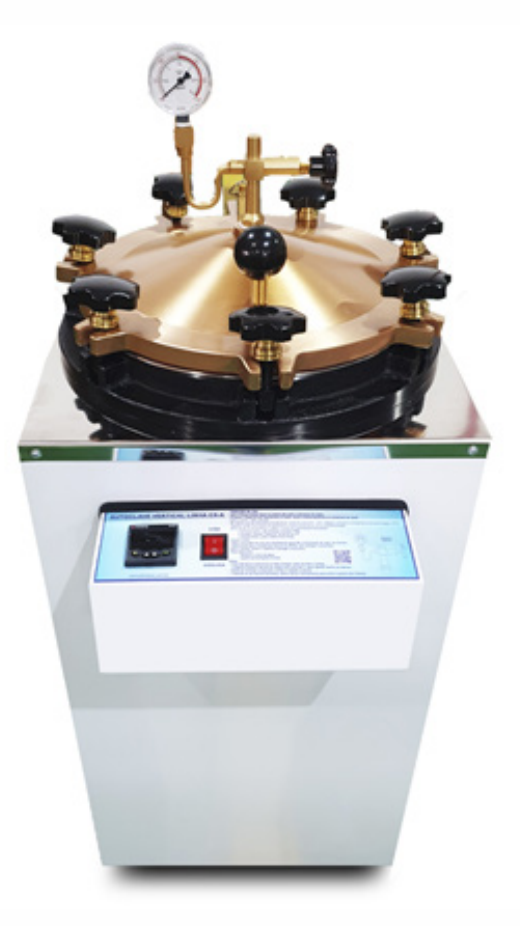

Fonte: SP Labor. Disponível em: https://www.splabor.com.br/. Acesso em: 25 de set. 2024.

Registro

Não aplicável

#### 3. Balança Semi-analítica

#### Modelo: BG 2000 - Quimis

A balança semi-analítica é um equipamento utilizado para a determinação de massas de acordo com as demandas laboratoriais, com maior precisão que as balanças convencionais.

#### **Componentes do Equipamento:**

- Tecla Liga/Desl.
- Tecla TARA
- Tecla Função
- Tecla Troca
- Tecla Imprime
- Display em cristal líquido
- Indicador de Nível
- Pé Ajustável
- Prato
- Cabo de Energia (parte traseira)
- Conector Saída para Impressora

#### **Operação:**

#### Verificar se a tensão está em 220 Volts.

1. Antes de ligar a balança, verifique se ela está nivelada, apresentando a bolha do indicador de nível posicionada no centro do círculo. Caso não esteja, regule o nível com o auxílio do pé ajustável da balança.

2. Após a nivelação, conecte o plugue da tomada fonte da balança à rede elétrica, verificando a indicação de funcionamento com a ativação do display.

3. Aguardar 30 minutos para a melhor estabilização e precisão da balança.

4. Após o tempo, aperte o botão Liga/Desl., e posicione o recipiente para pesagem sobre o prato da balança.

5. Aperte o botão TARA e aguarde o display zerar. Após esse procedimento, colocar a amostra a ser pesada no recipiente e aguardar a estabilização para o registro do peso do material.

6. Ao término da pesagem, aperte o botão Liga/Desl., e desconecte a balança da tomada.

- Limpar a balança após cada uso com um pano umedecido com detergente neutro.
- Evitar a utilização de produtos químicos diretamente sobre o aparelho que possam comprometer o seu funcionamento e preservação.
- Manter o equipamento em local sem trepidações e correntes de ar para evitar a descalibração.

Figura 3. Imagem frontal da balança semi-analítica.

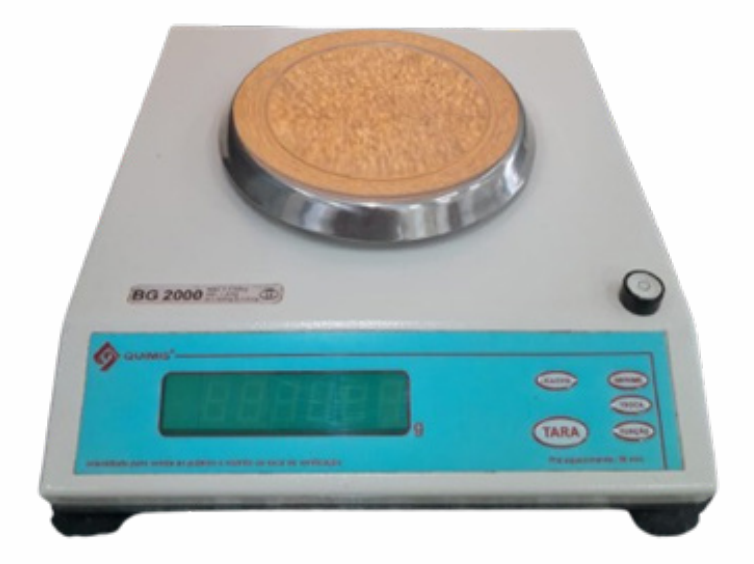

Fonte: Arquivo pessoal.

#### Registro

Não aplicável

#### 4. Balança Analítica

#### Modelo: Q-500L210C - Quimis

A balança analítica é um equipamento utilizado para a determinação de massas de acordo com as demandas laboratoriais, com maior precisão que as balanças semi-analíticas.

#### **Componentes do Equipamento:**

- Tecla Lig./Desl.
- Tecla T para realizar a tara do equipamento
- Tecla Cal para calibração
- Display em cristal líquido
- Indicador de Nível
- Pé Ajustável
- Prato
- Cabo de Energia (parte traseira)

#### Operação:

#### Verificar se a tensão está em 220 Volts.

1. Antes de ligar a balança, verifique se a mesma encontra-se nivelada, apresentando a bolha do indicador de nível posicionada no centro do círculo. Caso não esteja, regular o nível com o auxílio do pé ajustável da balança.

2. Após a nivelação, conecte o plugue da tomada fonte da balança à rede elétrica, verificando a indicação de funcionamento com a ativação do display.

3. Aguarde 30 minutos para a melhor estabilização e precisão da balança.

4. Após o tempo, aperte o botão Lig./Desl., e posicione o recipiente para pesagem sobre o prato da balança.

5. Aperte o botão T e aguarde o display zerar. Após esse procedimento, coloque a amostra a ser pesada no recipiente e aguarde a estabilização para o registro do peso do material.

6. Ao término da pesagem, aperte o botão Lig./Desl., e desconecte a balança da tomada.

7. Durante a tara e a leitura dos pesos, as portas da balança devem estar fechadas.

- Limpar a balança após cada uso com um pano umedecido com detergente neutro.
- Evite utilizar produtos químicos diretamente sobre o aparelho, pois pode comprometer o seu funcionamento e preservação.
- Manter o equipamento em local sem trepidações e correntes de ar para evitar a descalibração.

Figura 4: Imagem frontal da balança analítica

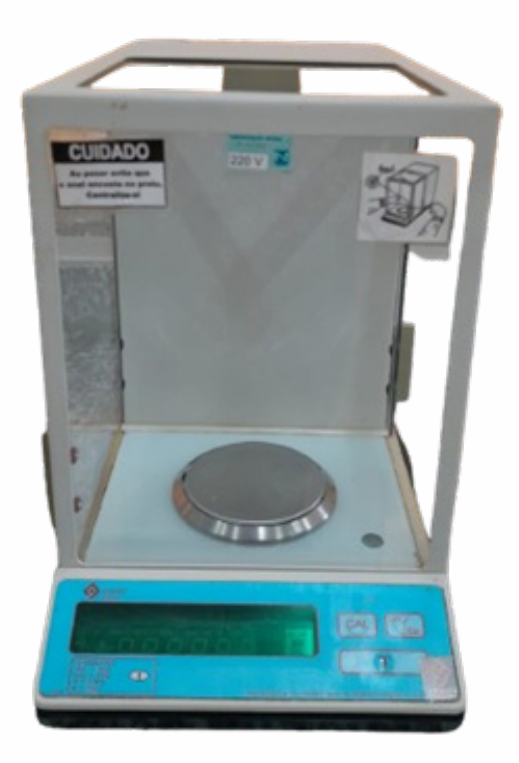

Fonte: Arquivo pessoal

#### Registro

Não aplicável

#### 5. Banho Maria

#### Modelo: Q215M2 - Quimis

O Banho Maria é um equipamento que permite o aquecimento lento e uniforme de qualquer substância sólida ou líquida em recipientes, com faixa de trabalho entre 5°C acima da temperatura ambiente e 120°C.

#### **Componentes do Equipamento:**

- Tanque de Aço Inox
- Chave Geral para Ligar/Desligar o aparelho
- Controlador de Temperatura Microcontrolado com Duplo Display
- Sensor de Temperatura
- Motor de Agitação
- Cabo de Energia (parte traseira)
- Oliva para a entrada de água
- Oliva para a saída de água (ladrão)
- Dreno

#### Operação:

#### Verificar se a tensão está em 220 Volts.

1. Ligue a chave geral do aparelho.

2. Adicione água destilada até o limite de funcionamento do aparelho, representado por uma saliência no interior do tanque de aço inox, aproximadamente 3 cm acima da resistência.

3. Configure o equipamento conforme a metodologia utilizada.

4. Para a configuração de temperatura ou umidade, aperte a tecla (●) para acessar a programação.

5. Aperte a tecla com setas indicativas para a direita/esquerda (◀►) para mudar o dígito de sua escolha.

6. Aperte as teclas de decremento e incremento, representadas por setas acima/abaixo, inserindo o valor desejado.

7. Após a configuração, aguarde 15 minutos para a regulagem de temperatura com precisão de 1,5°C.

8. Quando a lâmpada do °C se apagar, indica que a temperatura e/ou umidade foi atingida, iniciando os ciclos de ligar e desligar para a regulagem dos parâmetros.

9. Após o uso, desligue a chave geral do equipamento e desconecte-o da tomada.

10. Drene a água do interior do banho maria e seque-o.

- Não utilizar água com elevada concentração de sais e outros compostos químicos no interior do equipamento, visando a preservação dos componentes internos.
- Sempre drenar a água e secar o interior do equipamento após o uso.

Figura 5. Imagem frontal do banho maria - modelo Q215M2.

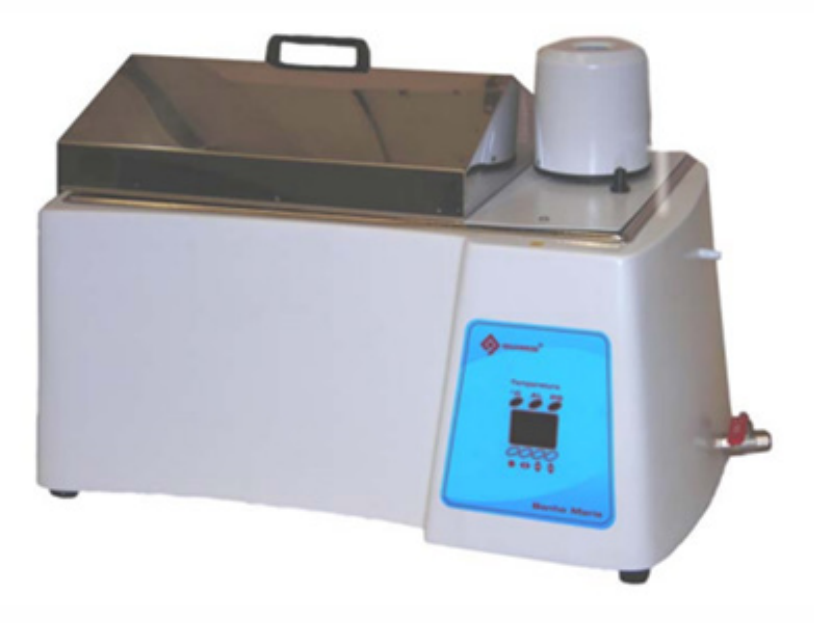

Fonte: QUIMIS. Disponível em: https://www.quimis.com.br. Acesso em: 27 set. 2024.

#### Registro

Não aplicável

#### 6. Cabine de Segurança Biológica

#### Modelo: PA 400 - Pachane

A Cabine de Segurança Biológica é um equipamento utilizado em laboratórios que requerem níveis de contenção de risco biológico e proteção adequada em materiais manipulados.

#### **Componentes do Equipamento:**

- Chave geral para ativar a energia da cabine
- Botão de L/D para ligar e desligar o equipamento
- Botão de acionamento do exaustor/ fluxo de ar
- Botão de luz UV
- Botão luz normal
- Botões de acionamento e regulagem do timer
- Display em cristal líquido

#### Operação:

#### Verificar se a tensão está em 220 Volts.

1. Antes da utilização, descontamine o interior da cabine com álcool etílico ou isopropílico a 70%.

2. Ligue a chave geral do aparelho, localizada na lateral do display.

3. Acione o botão L/D para ligar/desligar a cabine.

4. Ligue a luz UV 15 a 20 minutos antes do uso e o exaustor, após a descontaminação interna da cabine.

5. Lave as mãos e antebraços com água e sabão, secando com papel descartável, seguidos de descontaminação dos membros com álcool a 70%.

6. Limpe todos os objetos necessários antes de inseri-los na cabine.

7. Após a utilização, descontamine o interior da cabine com álcool etílico ou isopropílico a 70%.

8. Mantenha a cabine ligada de 10 a 15 minutos com a luz UV em funcionamento, desligue-a no botão D/L e desligue a chave geral após o procedimento.

- Evitar a circulação de pessoas no laboratório durante o uso da cabine.
- Usar equipamentos de proteção individual durante a manipulação de agentes de risco biológico (jaleco, luvas, máscara, touca etc).
- Minimizar os movimentos dentro da cabine.
- Evitar tirar as mãos de dentro da cabine quando estiver manipulando agentes contaminantes.
- Não utilizar chama muito alta na cabine para evitar interferências no fluxo de ar e no filtro do equipamento.
- Manter-se distante do foco de luz UV da cabine durante seu acionamento. Feixe de luz com potencial carcinogênico.

Figura 6. Imagem frontal da cabine de segurança biológica.

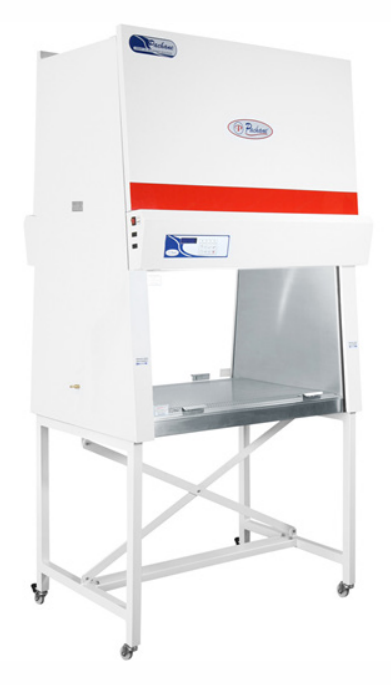

Fonte: Pachane. Disponível em: https://www.pachane.com.br. Acesso em: 27 set. 2024.

#### Registro

Não aplicável

#### 7. Câmara de Germinação

#### Modelo: 347 CDG - Fanem

A Câmara de Germinação é um equipamento utilizado para a avaliação de germinação de sementes e outros propágulos com um controle preciso de temperatura em seu interior entre -5°C a 50°C, com luz alternada 12/12h.

#### **Componentes do Equipamento:**

- Chave Geral para acionamento da energia no equipamento
- Botões indicativos (setas) para configurações e regulagem de temperatura
- Botão para silenciamento de alarme (Sino)
- Tecla Menu
- Display

#### Operação:

#### Verificar se a tensão está em 220 Volts

1. Após ligar o equipamento, basta adicionar o material desejado no interior da câmara de germinação.

 Para a regulagem da temperatura, aperte o botão menu até a função Lock aparecer no display, seguido do acionamento do botão com seta para baixo para desbloquear o equipamento.

3. Aperte o botão menu até a função Ajst aparecer no display e em seguida, regula a temperatura com os botões indicativos de setas até o necessário.

4. Os limites de temperatura do equipamento estão regulados entre 23 a 28°C para desarmar o alarme sonoro. Em caso de necessidade de alteração, proceder conforme a instrução original de fábrica fixada na porta da câmara de germinação.

#### Recomendações:

 Não abrir o equipamento sem necessidade para melhor controle dos parâmetros avaliados. Figura 7: Imagem frontal da câmara de germinação

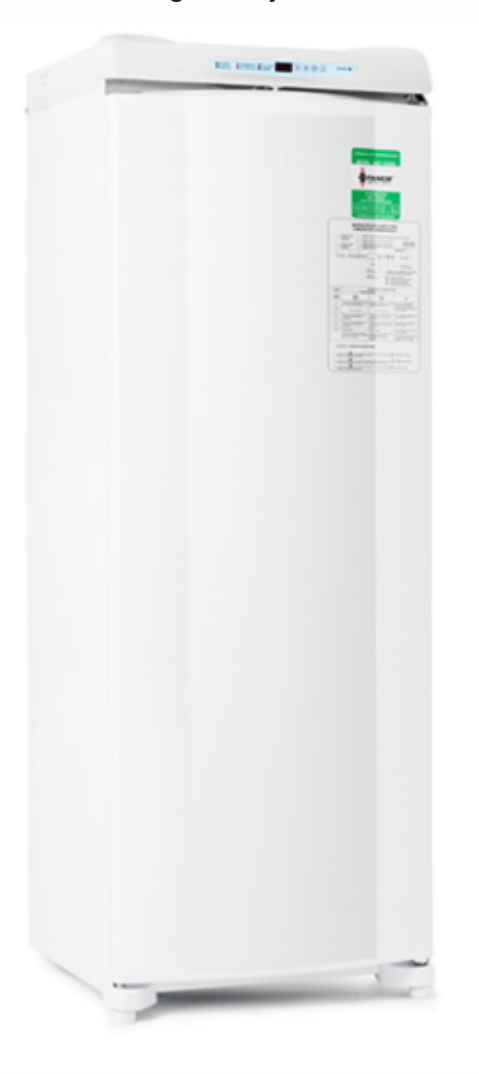

Fonte: Fanem. Disponível em: https://www.fanem.com.br. Acesso em: 27 set. 2024.

#### Registro

Registrar a data inicial e final de utilização do equipamento, conforme determinação do Técnico Responsável.

#### 8. Bancada de Fluxo Laminar Horizontal

#### Modelo: Bancada de Fluxo Laminar Horizontal - Pachane

A Bancada de Fluxo Laminar Horizontal é um equipamento utilizado em laboratórios que requerem níveis de contenção de risco biológico e proteção adequada em materiais manipulados.

#### **Componentes do Equipamento:**

- Chave geral para ativar a energia da cabine.
- Botão de L/D para ligar e desligar o equipamento.
- Botão de acionamento do exaustor/ fluxo de ar.
- Botão de luz UV.
- Botão luz normal.
- Botões de acionamento e regulagem do timer.

#### Operação:

#### Verificar se a tensão está em 220 Volts

1. Antes da utilização, descontamine o interior da bancada com álcool etílico ou isopropílico a 70%.

2. Ligue a chave geral do aparelho, localizada na lateral do display.

3. Acione o botão L/D para ligar a cabine.

4. Ligue a luz UV 15 a 20 minutos antes do uso e o exaustor, após a descontaminação interna da bancada.

5. Lave as mãos e antebraços com água e sabão, secando com papel descartável, seguidos de descontaminação dos membros com álcool 70%.

6. Limpe todos os objetos necessários antes de inseri-los na cabine.

7. Após a utilização, descontamine o interior da cabine com álcool etílico ou isopropílico a 70%.

8. Mantenha a cabine ligada de 10 a 15 minutos com a luz UV em funcionamento, desligue-a no botão L/D e desligue a chave geral após o procedimento.

- Evitar a circulação de pessoas no laboratório durante o uso da cabine.
- Usar equipamentos de proteção individual durante a manipulação de agentes de risco biológico (jaleco, luvas, máscara, touca etc).
- Minimizar os movimentos dentro da cabine.
- Evitar tirar as mãos de dentro da cabine quando estiver manipulando agentes contaminantes.
- Não utilizar chama muito alta na cabine para evitar interferências no fluxo de ar e no filtro do equipamento.
- Manter distante do foco de luz UV da cabine durante seu acionamento. Feixe de luz com potencial carcinogênico.

Figura 8. Imagem frontal da bancada de fluxo laminar horizontal.

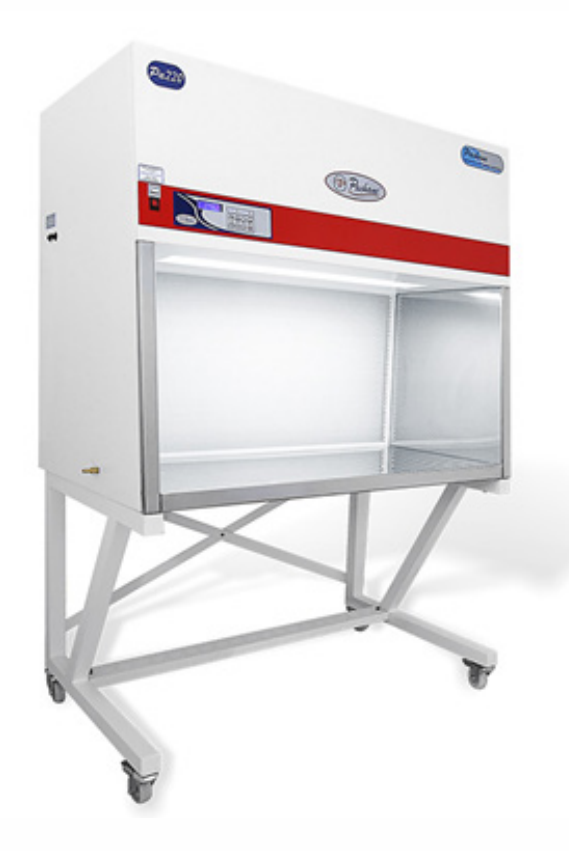

Fonte: Pachane

#### Registro

Não aplicável

#### 9. Câmara incubadora B.O.D. com fotoperíodo e alternância de temperatura

#### Modelo: 26-BL - Excelsa II

A câmara incubadora com fotoperíodo e alternância de temperatura é um equipamento utilizado para simular condições ambientais controladas e otimizar a germinação de sementes e outros propágulos.

#### **Componentes do Equipamento:**

- Chave liga/desliga.
- Botões indicativos (setas) para configurações e regulagem de temperatura.
- Botão para configuração de tempo (timer).
- Tecla Menu.
- Display.
- Controlador de temperatura.
- Luz indicadora de aquecimento, refrigeração, alarme e iluminação.
- Fotoperíodo através de 4 lâmpadas fluorescentes.

#### Operação:

#### Verificar se a tensão está em 220 Volts

- 1. Após ligar o equipamento na tomada, acione a chave geral I/O.
- 2. O display acenderá e mostrará os parâmetros de configuração padrão.

3. Pressione a tecla Menu até que a opção de ajuste de temperatura seja exibida no display.

4. Use as setas (<>>) para selecionar o dígito que deseja ajustar, e as setas para cima/
baixo (▲ ▼) para alterar o valor da temperatura desejada.

5. Pressione a tecla Menu novamente até acessar a função de ajuste do fotoperíodo.

6. Configure o ciclo de luz (normalmente 12 horas de luz e 12 horas de escuridão) utilizando as setas de ajuste.

7. A função de temporização permite determinar quanto tempo o material ficará sob as condições ajustadas.

8. Pressione o botão de timer e configure o tempo desejado para incubação.

9. Após ajustar todos os parâmetros (temperatura, fotoperíodo e tempo), o equipamento iniciará automaticamente o ciclo de incubação.

10. Ao término do ciclo programado, desligue a câmara através da chave geral e retire o material incubado.

- Após cada uso, limpe o interior da câmara com um pano úmido e detergente neutro. Evite o uso de produtos químicos que possam corroer as superfícies.
- Não exceda a capacidade de material da câmara para garantir uma distribuição uniforme de temperatura e iluminação.

Figura 9: Imagem frontal da mesa agitadora.

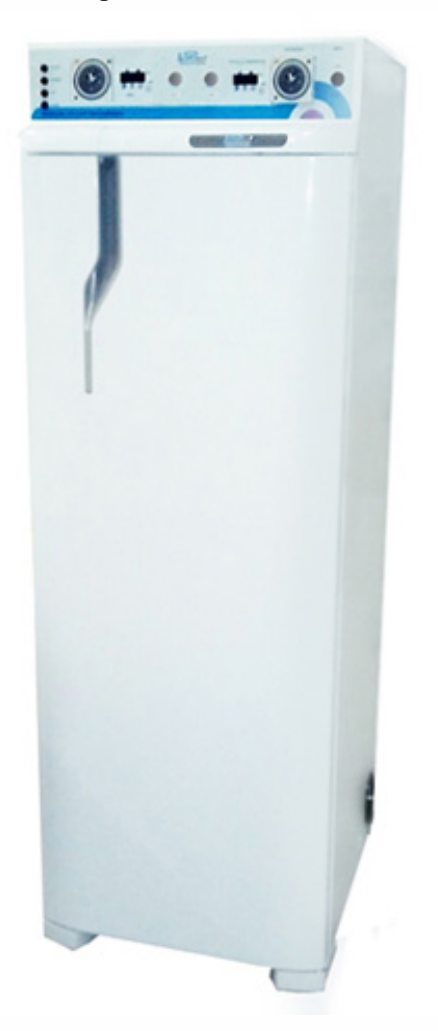

Fonte: SP Labor. Disponível em: https://www.splabor.com.br/. Acesso em: 27 de set. 2024.

#### Registro

Registrar a data inicial e final de utilização do equipamento, conforme determinação do Técnico Responsável.

#### 10. Centrífuga

#### Modelo: BIOCC- BI - Biocell

A centrífuga é um equipamento utilizado para, através da força centrífuga, separar as diversas fases de diferentes densidades em substâncias líquidas.

#### **Componentes do Equipamento:**

- Chave geral (traseira).
- Tampa com sistema de travamento.
- Painel de controle teclado/display.
- Botão P de programação.
- Teclas de ajustes de parâmetros (setas).
- Trava mecânica.
- Botão I/O para iniciar e interromper a centrifugação.

#### Operação:

#### Verificar se a tensão está em 220 Volts

1. Após ligar o equipamento na tomada, acione a chave geral localizada na traseira da centrífuga.

2. Escolha a programação de acordo com a metodologia utilizada, através das teclas dispostas no display do equipamento.

3. Para a programação, pressione a tecla P ciclicamente até a localização das telas auxiliares. Nas respectivas telas, ajuste os parâmetros escolhidos com as teclas ▲ ▼.

 Os dados são armazenados permanentemente até que a configuração seja modificada manualmente.

5. Aperte o botão da trava da tampa para a abertura e posicione o material a ser processado de forma balanceada, fechando a tampa logo em seguida.

6. Após as configurações, aperte o botão I/O para o funcionamento da centrífuga pelo tempo programado.

7. Após a sinalização sonora de que a centrifugação cessou, destrave e abra a tampa, retirando todo o material processado.

8. Caso seja necessário interromper a centrifugação antes do tempo programado, aperte o botão I/O e aguarde a sinalização para a abertura do equipamento.

Após utilizar o aparelho, esvaziá-lo, limpá-lo e fechar a tampa, desligando a chave geral e desconectando da tomada.

- Verifique se a centrífuga está em uma bancada firme e bem nivelada.
- Balancear a carga adicionada na centrífuga para permitir um funcionamento seguro e não danificar o sistema do rotor.
- Não usar a centrífuga com a tampa aberta.
- Não sobrecarregue o rotor. A densidade máxima permitida dos líquidos é de 1,2g/ cm<sup>3</sup>.

#### Figura 10: Imagem frontal da centrífuga

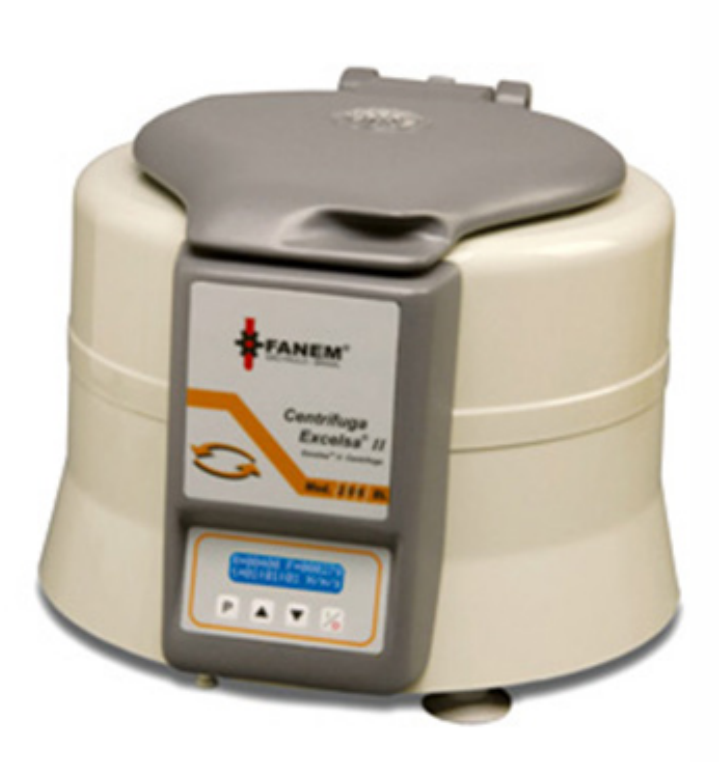

Fonte: Merse. Disponível em: https://www.merse.com.br. Acesso em: 27 set. 2024.

#### Registro

Não aplicável.

#### 11. Contador de Colônias para Placas Petri

#### Modelo: BIOCC- BI - Biocell

O contador de colônias é um equipamento que permite a visualização com maior precisão de colônias desenvolvidas em placas Petri, facilitando a contagem pelo manipulador do equipamento.

#### **Componentes do Equipamento:**

- Contador de colônias.
- Caneta de contagem.
- Display com botões de ajustes de parâmetros.
- Placa de visualização de Ø90mm ou Ø150mm.

#### **Operação:**

#### Verificar se a tensão está em 220 Volts

- 1. Conecte a tomada na rede elétrica.
- 2. Conecte a caneta de contagem no equipamento.
- 3. Posicione a placa Petri no campo de contagem.
- 4. Posicione a lupa conforme a necessidade do manipulador do equipamento.
- 5. Pressione a ponta da caneta na placa para a contagem automática pelo equipamen-
- to, confirmada por sinalização sonora.

6. Caso ocorra uma contagem indevida, pressione os botões de ajuste (setas) para subtrair ou adicionar à contagem.

7. Utilize a tecla de recarregar para zerar a contagem.

#### Recomendações:

Manter o equipamento limpo após o uso.

Figura 11. Imagem frontal do contador de colônias para placas petri

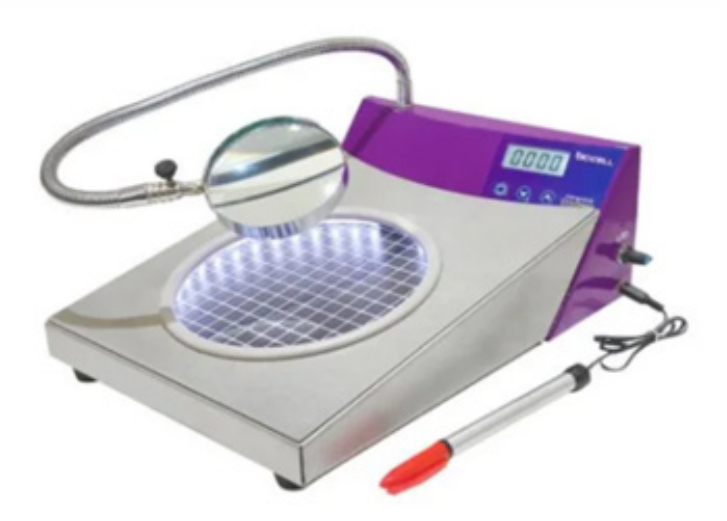

Fonte: Netlab. Disponível em: https://www.lojanetlab.com.br. Acesso em: 27 set. 2024.

#### Registro

Registrar a data inicial e final de utilização do equipamento, conforme determinação do Técnico Responsável.

#### 12. Espectrofotômetro de Luz Visível

#### Modelo: Espectrofotômetro de Luz Visível - Kasvi

O espectrofotômetro é um equipamento laboratorial utilizado para a avaliação dos níveis de absorção dos diferentes comprimentos de onda de diferentes substâncias, obtendo a curva do espectro de absorção do elemento analisado, com ondas entre 320 a 1020 nm.

#### **Componentes do Equipamento:**

- Espectrofotômetro de luz visível
- Display com botões de ajuste do equipamento

#### Operação:

#### Verificar se a tensão está em 220 Volts

1. Conecte o equipamento à rede de energia elétrica.

2. Após ligar o equipamento, aguarde aproximadamente 30 minutos para a estabilização do mesmo.

3. Configure, conforme a metodologia escolhida, os níveis de Transmitância, Absorbância, Concentração e Calor utilizando o botão MODE.

4. Em caso de necessidade, o botão 0%T pode ser utilizado para regular o zero do equipamento no modo de Transmitância (necessário fechar o compartimento da amostra e utilizar a cubeta preta), assim como tecla descendente para regular os valores nos modos de Fator e Concentração.

5. Assim como o botão 0%T, a tecla 100%T, pode ser acionada para que a leitura seja realizada em 100%. No modo de Fator e Concentração, use a tecla ascendente para ajustar os valores.

6. Após as configurações do equipamento, a tecla Enter deve ser pressionada para que os modos de funcionamento escolhidos sejam devidamente selecionados.

7. Após a configuração dos valores necessários, pressione o botão SAVE para o armazenamento e leitura dos dados, auxiliando na transferência das informações para o computador.

8. Para utilização, coloque a substância avaliada na cubeta transparente, abra o compartimento do espectrofotômetro e coloque a cubeta no local indicado, fechando o local para a leitura.

9. Selecione o comprimento de onda desejado e aperte ENTER para leitura após colocar a cubeta preenchida com o material no interior do equipamento.

Para cancelar todos os dados salvos no equipamento, pressione o botão ESC por 3 segundos.

- O equipamento deve ser instalado em local longe do calor e umidade excessiva, assim como de campos magnéticos, elétricos e de ondas de alta frequência.
- Utilizá-lo em local com luz amena para não prejudicar a leitura e estabilização.
- Limpá-lo após o uso, sem a utilização de compostos químicos, apenas com pano umedecido na parte externa e lenço macio na parte interna para a preservação de seus componentes.
- Caso alguma substância caia no interior do equipamento, proceder com a limpeza, imediatamente, visando evitar qualquer corrosão ou outro dano.
- Realizar as leituras com a tampa do equipamento devidamente fechada.

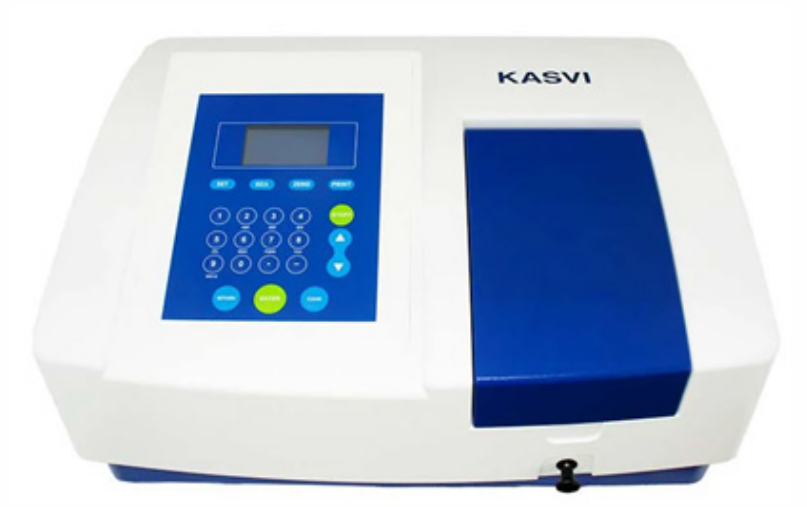

Figura 12. Imagem frontal do espectrofotômetro de luz visível

Fonte: Netlab. Disponível em: https://www.lojanetlab.com.br. Acesso em: 27 set. 2024

#### Registro

Registrar a data inicial e final de utilização do equipamento, conforme determinação do Técnico Responsável.

#### 13. Estufa de Secagem com Circulação de Ar

#### Modelo: Estufa 520 - Fanem

A estufa de secagem com circulação de ar é um equipamento capaz de possibilitar uma temperatura interna mais uniforme, variando entre 50°C a 250°C, para secagem de materiais diversos.

#### **Componentes do Equipamento:**

- Estufa
- Termostato acoplado
- Termômetro acoplado
- Botões de regulagem dos parâmetros

#### Operação:

#### Verificar se a tensão está em 220 Volts

1. Abra a estufa e distribua, uniformemente, o material a ser seco, sem impedir a circulação de ar no equipamento.

- 2. Conecte a tomada do equipamento na rede elétrica e ligue a chave geral.
- 3. Ajuste a temperatura no botão de ajuste, conforme as necessidades da metodologia utilizada.

4. Após a secagem, desligue a chave geral do equipamento e desconecte-o da rede elétrica.

#### Recomendações:

- Cuidado ao manipular o equipamento quando a temperatura estiver elevada.
- Não secar elementos que desprendem gases tóxicos e/ ou explosivos.
- Não exceder 40% da lotação máxima do equipamento para permitir a adequada circulação de ar.

Figura 13. Imagem frontal da estufa de secagem com circulação de ar.

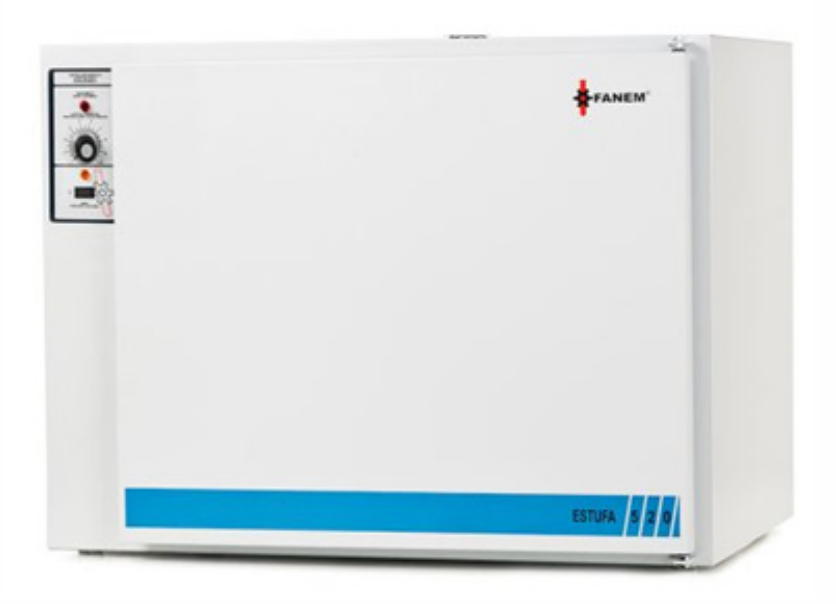

Fonte: Fanem. Manual de equipamentos. 2024.

#### Registro

Registrar a data inicial e final de utilização do equipamento, conforme determinação do Técnico Responsável.

#### **14.** Mesa agitadora orbital

#### Modelo: SP-180/DT-4

A mesa agitadora orbital é um equipamento utilizado para agitar amostras líquidas contidas em Erlenmeyers e outros recipientes.

#### **Componentes do Equipamento:**

- Botão de liga/desliga.
- Painel de controle.
- Controlador de RPM.
- Controlador de timer.

#### Operação:

#### Verificar se a tensão está em 220 Volts

- 1. Após ligar o equipamento na tomada, acione a chave I/O.
- 2. Ajuste a velocidade de rotação pressionando e girando o botão "RPM".
- Ajuste o tempo desejado de agitação das amostras pressionando e girando o botão TIMER.

4. Para agitação, basta adicionar o recipiente com o material a ser homogeneizado por agitação.

5. Após a utilização, desligue o equipamento e desconecte-o da rede elétrica.

6. Não utilizar equipamento de bancadas como balanças e outros equipamentos que possam ser descalibrados ou danificados pela trepidação.

#### Recomendações:

- Manter o equipamento limpo após o uso.
- O plugue do cabo de alimentação deve ser conectado em uma tomada fixada permanente na parede ou bancada.

Figura 14: Imagem frontal da mesa agitadora

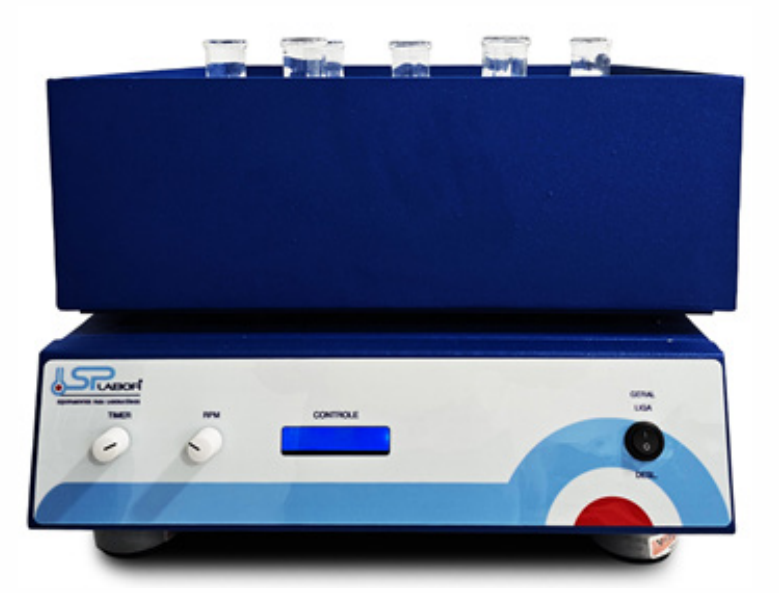

Fonte: SP Labor. Disponível em: https://www.splabor.com.br/. Acesso em: 27 de set. 2024.

#### Registro

Registrar a data inicial e final de utilização do equipamento, conforme determinação do Técnico Responsável.

#### **15.** Microscópio/Lupa estereoscópio binocular

#### Modelo: SQZ, Tecnival

Lupa é um equipamento óptico utilizado para a observação de amostras em baixa ampliação, permitindo analisar superfícies, estruturas e detalhes de objetos materiais biológicos.

#### **Componentes do Equipamento:**

• Lupa

#### Operação:

#### Verificar se a tensão está em 220 Volts.

1. Conecte a fonte de alimentação do microscópio na rede elétrica.

2. Coloque a objetiva na posição de baixa potência e ligue a lupa na chave geral de iluminação.

3. Coloque o material a ser observado sobre a fonte de luz, fixando com o auxílio das presilhas.

4. Focalize a objetiva na amostra analisada utilizando os botões de ajuste macro e micrométrico.

#### **Recomendações:**

- Evitar movimentos bruscos e impactos no transporte do equipamento.
- Não tocar nas lentes com os dedos.

Figura 15. Imagem de microscópio estereoscópio.

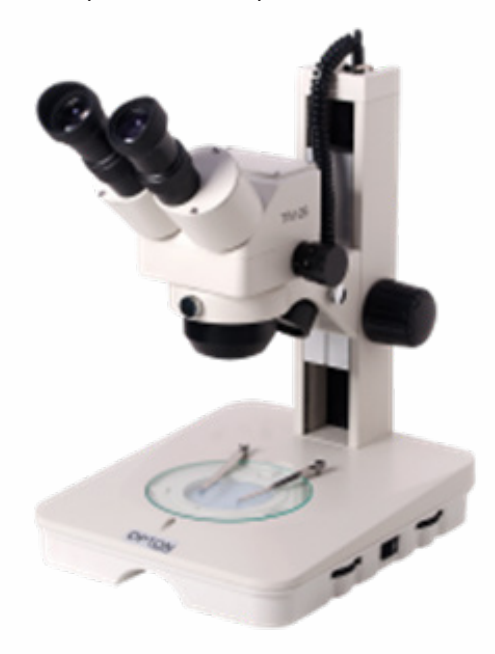

Fonte: Anatomic. Disponível em: https://www.anatomic.com.br. Acesso em: 27 set. 2024.

#### Registro

Não aplicável.

#### 16. Microscópio

#### Modelo: Microscópio Biológico Binocular L-1000 Series - Bioval

O microscópio é um equipamento óptico utilizado para ampliar e observar estruturas microscópicas, como células, tecidos e microrganismos, proporcionando detalhes não visíveis a olho nu por meio de lentes e iluminação apropriadas.

#### **Componentes do Equipamento:**

- Microscópio
- Fonte de alimentação

#### **Operação:**

#### Verificar se a tensão está em 220 Volts.

1. Conecte a fonte de alimentação do microscópio na rede elétrica.

2. Coloque a objetiva na posição de baixa potência e ligue o microscópio na chave geral de iluminação.

3. Coloque a lâmina a ser observada na platina, centralizada com o condensador, fixando com o auxílio das presilhas.

4. Focalize a objetiva na amostra analisada utilizando os botões de ajuste macro e micrométrico.

5. Quando necessário, girar o revólver para trocar as objetivas, sempre da menor para a maior potência, regulando apenas no ajuste fino ou no ajuste micrométrico.

6. Se necessário, adicionar os filtros e regular o condensador e o diafragma.

#### Recomendações:

- Não abrir o equipamento.
- Evitar movimentos bruscos e impactos no transporte do equipamento.
- Não tocar nas lentes com os dedos.
- Não girar os botões de foco esquerdo e direito em sentidos contrários para não danificar o equipamento.
- Utilizar a objetiva de 100x apenas com o óleo de imersão.

Figura 16. Imagem de microscópio.

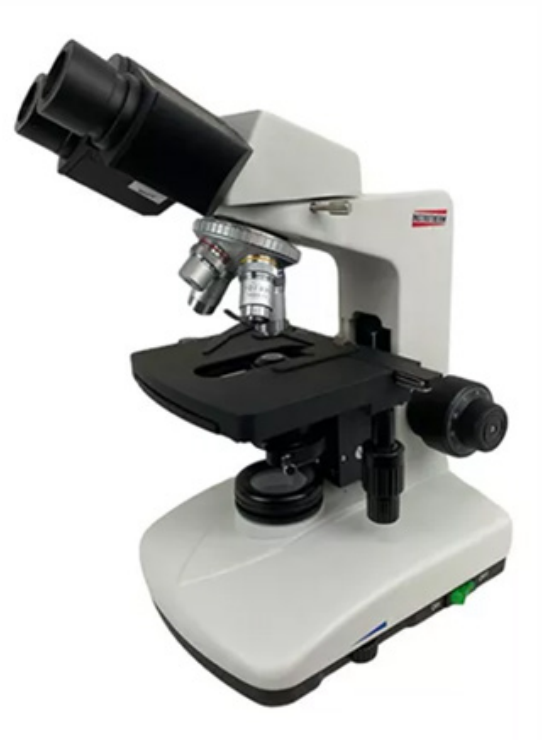

Fonte: Anatomic. Disponível em: https://www.anatomic.com.br. Acesso em: 27 set. 2024.

#### Registro

Não aplicável.

#### 17. pHmetro de Bancada

#### Modelo: W3B - Bel Engineering

O pHmetro é um equipamento utilizado em laboratórios para a aferição do pH de solução, avaliando sua acidez e alcalinidade conforme a demanda.

#### **Componentes do Equipamento:**

- Medidor de pH.
- Braço do eletrodo.
- Probe de temperatura.
- Probe de pH.
- Cabo de alimentação de energia.
- Soluções de calibração (pH 4.01, 7.00, 10.01).
- Display com botões para a regulagem dos parâmetros.

#### **Operação:**

#### Verificar se a tensão está em 220 Volts.

1. Após a conexão da fonte de alimentação na rede elétrica, pressione a tecla ON.

2. Para calibrar, se necessário, pressione a tecla CAL. O display irá mostrar 7.00, indicando a solução que deverá ser utilizada.

3. Mergulhar a probe do pH na solução solicitada até que o eletrodo esteja imerso, de forma cuidadosa.

4. Pressionar a tecla ENTER para confirmar a calibração e aguardar o pH apresentado no display estabilizar.

5. Quando o valor piscar três vezes no display, a calibração do primeiro ponto de pH foi concluída.

6. Após a calibração do pH 7.00, mergulhar o eletrodo na solução 4.01 ou 10.01 e pressionar a tecla ENTER.

7. Após a sinalização da estabilização e calibração do pH, o display irá mostrar a precisão da calibração e entrará no modo de medição.

8. Após esse processo, basta imergir o eletrodo na solução a ser avaliada.

9. O equipamento compensa automaticamente a temperatura.

- Calibrar o equipamento sempre que for utilizado após ser retirado da fonte de energia previamente.
- Manipular a probe do pH com cuidado para evitar danos.
- Após retirar as soluções de calibração da geladeira, aguardar a estabilização da temperatura no ambiente (aproximadamente 25°C).

Figura 17. Imagem frontal de pHmetro de bancada

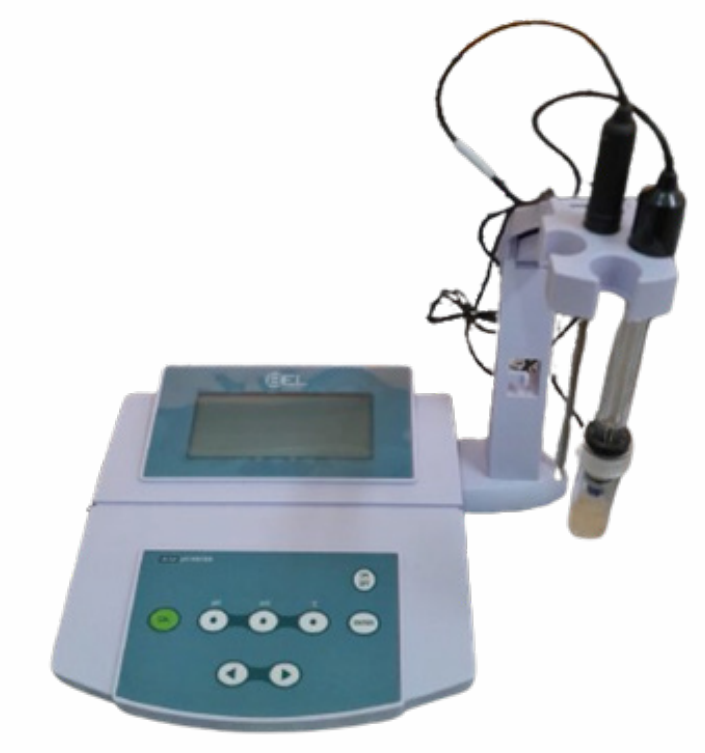

Fonte: Autoras, 2024.

#### Registro

Não aplicável.

#### 18. Vórtex

#### Modelo: Vórtex Basic 2800 rpm - Kasvi

O vórtex é utilizado para homogeneizar soluções em laboratórios, contando com dois modos de operação, o contínuo e o touch.

#### **Componentes do Equipamento:**

• Chave I/O

#### Operação:

#### Verificar se a tensão está em 220 Volts.

1. Após ligar o equipamento na tomada, acione a chave I/O no modo de agitação de sua preferência.

2. O modo contínuo mantém a agitação contínua e o modo touch agita conforme a pressão sobre a superfície de borracha do equipamento.

3. Para agitação, basta adicionar o recipiente, geralmente tubos de ensaio, com o material a ser homogeneizado por agitação.

4. Após a utilização, desligue o equipamento e desconecte-o da rede elétrica.

5. Não utilizar equipamento de bancadas como balanças e outros equipamentos que possam ser descalibrados ou danificados pela trepidação.

#### Recomendações:

Manter o equipamento limpo após o uso.

Figura 18: Imagem frontal do vórtex

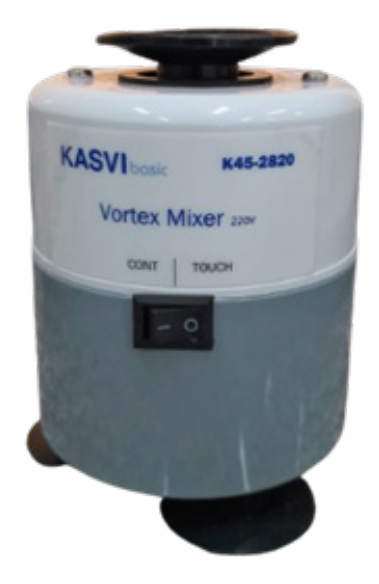

Fonte: Autoras, 2024.

#### Registro

Não aplicável.

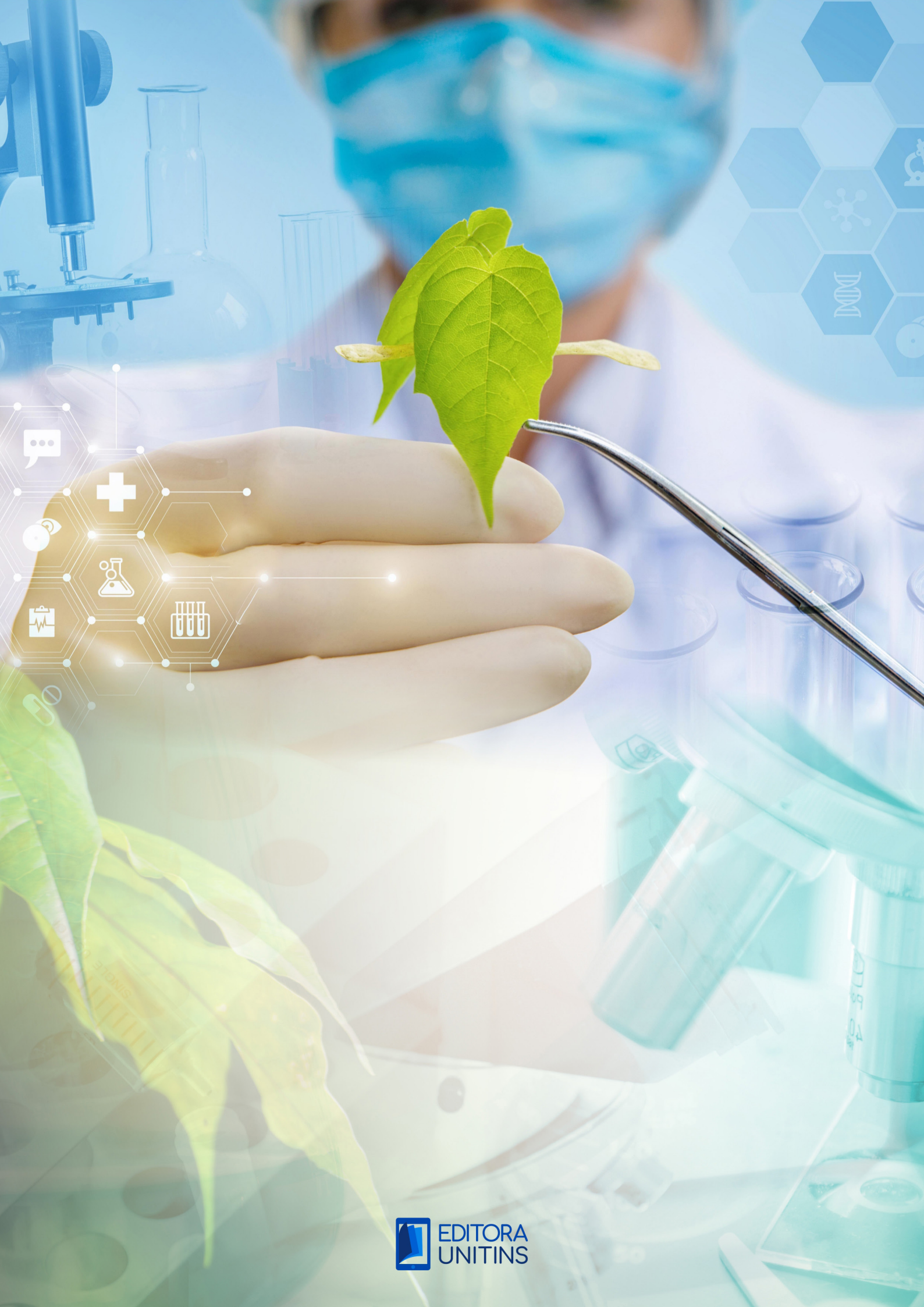